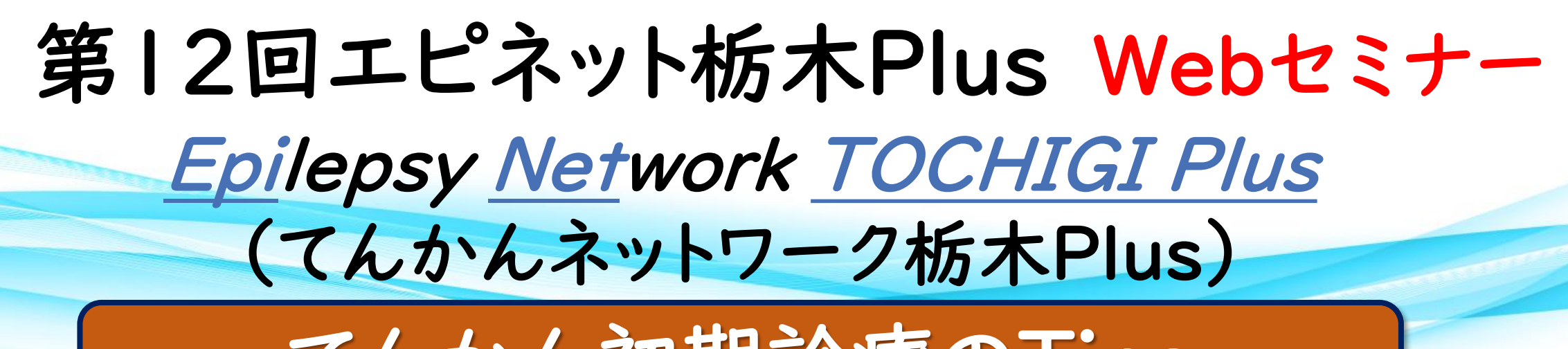

てんかん初期診療のTips

第12回当番世話人

国際医療福祉大学病院 脳神経センター長 山口 崇 先生

## 日時: 2024年6月27日(木) 19:00~20:00 形式: ZOOM Webinar ※日本医師会生涯教育講座 cc35:けいれん発作 1.0単位取得

本WEBセミナーはご自宅・診療所・病院からご視聴頂けます。ご視聴希望の先生にはメールで 視聴URLを配信致します。右記2次元バーコードから、もしくは下記アドレス宛てにメールに、 ご施設名・ご指名を記入の上、事務局:清重芳邦までご連絡頂きますようお願い申し上げます。 Yoshikuni.Kiyoshige@ucb.com

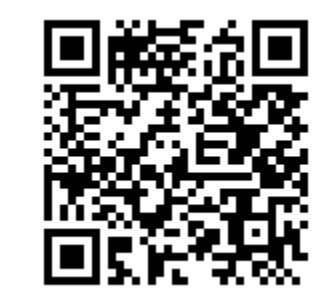

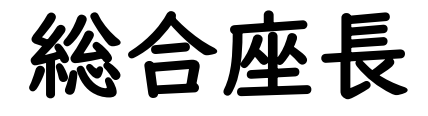

国際医療福祉大学病院

脳神経センター長 山口 崇先生

講演I(19:00~19:20) 「頭痛クリニックで診る抗てんかん薬の有用性」 小山ステーション脳神経外科・内科 院長 宮田 五月 先生

# 講演Ⅱ(19:20~20:00) 「てんかんを正しく診断したい人のために」 東北大学大学院医学系研究科 てんかん学分野 准教授 神 一敬 先生

#### 【事前登録が必要なWebです】

ご視聴希望の先生は、弊社担当MRへ事前にメールアドレスをお知らせ願います。

Web講演会の招待メール・ログイン方法をご指定のメールアドレスに開催日までにご送付させていただきます。

当日は、ログインの際に、ご施設名及びご芳名を入力頂きます。個人情報は、共催関係者および業務委託を除く第三者に開示・提供することはありません。個人情報は、弊社の個人情報保護方針

(https://www.ucbjapan.com/privacy-policy)に基づき安全かつ適切に管理いたします。なお、ご登録いただいたご施設名、ご芳名、およびログインいただきました情報については、医薬品および医学薬学に関す る情報提供のために利用させていただくことがございます。ご理解とご協力を賜りますようお願い申し上げます。

問い合わせ先:東京都新宿区西新宿8-17-1新宿グランドタワー ユーシービージャパン株式会社 ニューロロジー事業部 北関東甲信越エリア TEL:03-6864-7470

### 共催: 第一三共株式会社 ユーシービージャパン株式会社 栃木県医師会

## Web講演会ご視聴方法

ZOOM Webinarによるご視聴は、事務局よりご案内差し上げた先生のみとなっております。 なお、本講演会は医療用医薬品に関する情報を取り扱いますので、医療関係者以外の方がいらっしゃる 公共の場所などからのアクセスはお控えください。また、録音、録画、撮影等はお控えください。

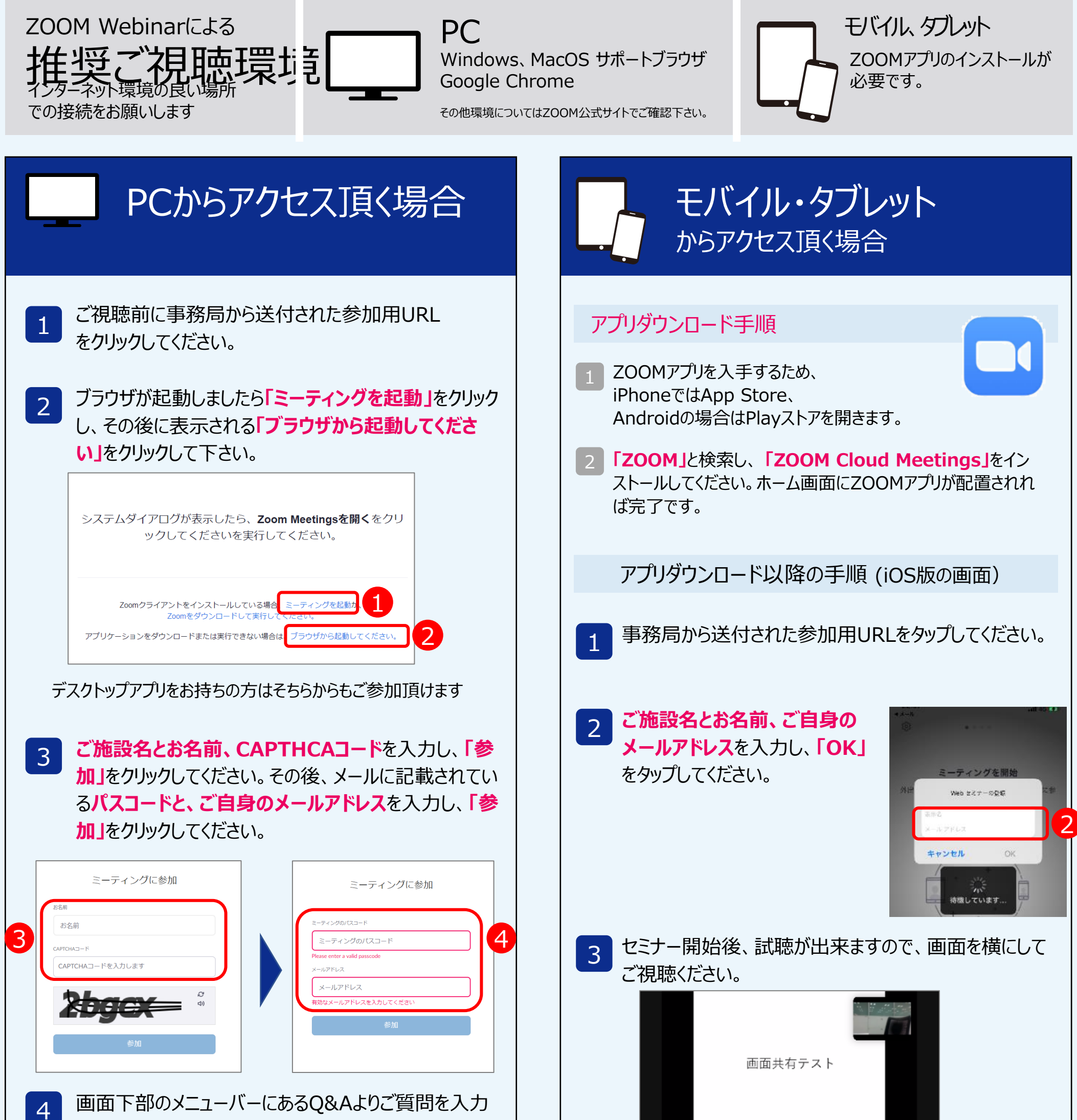

することができます。視聴が終わりましたら画面右下の 「退出」をクリックしてください。

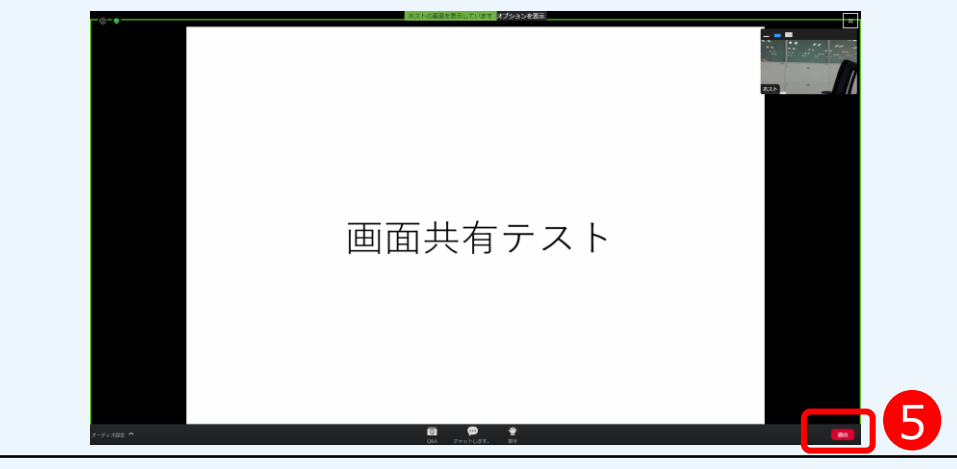

| 画面共有テスト |  |
|---------|--|
|         |  |
|         |  |

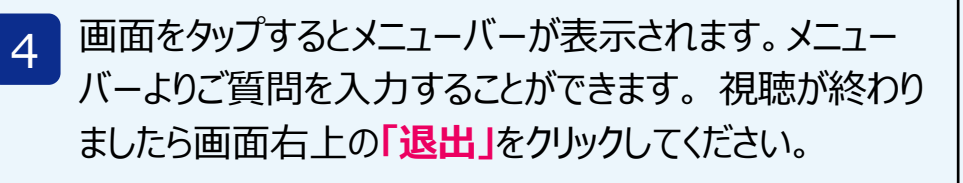

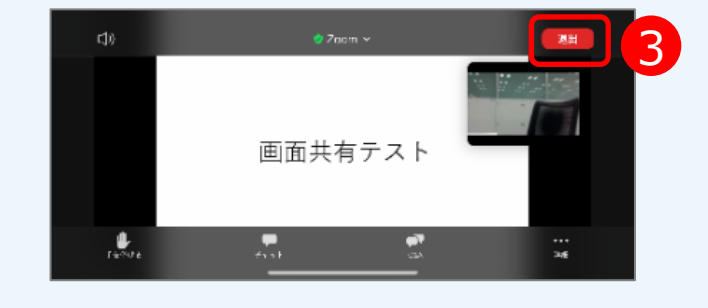